## **OUTLINE OF THE DEMO**

The steps shown in the video are outlined in the following.

Step 1. Cloning the project "KB" GitHub repository, <u>https://github.com/SAP/project-kb</u>.

**Step 2**. Execution of the script *run\_prospector.sh* from the *prospector* subfolder. The script automatically builds and starts all the necessary docker containers.

**Step 3**. The command line flags are shown on the screen; for the demo, we use the strictly required inputs only, which are: (*A*) a vulnerability identifier and (*B*) the URL of the source code repository of the project affected by the vulnerability.

**Step 4.** As illustrative example, Prospector is executed on *CVE-2020-1925* and the *Apache Olingo* repository. As the tool runs, we give a high-level explanation of the processing it performs (advisory record extraction, candidate commits retrieval and processing, rule application, report generation).

**Step 5.** The report generated at the end of the previous step is shown and its key elements are described.

**Step 6.** We highlight the fact that the advisory content is processed to extract important tokens (keywords, file names, etc.).

**Step 7.** We explain that commits are ranked by their relevance, which is computed by applying a set of rules to each of them. The sum of the weights of the rules that match a commit determine its relevance. The list of commits shown in the report can be filtered by a applying a relevance threshold using a slider.

**Step 8.** As a concrete example, we point out that the tool detected that the first commit in the list modifies a class that is mentioned in the textual description of the advisory.

## TOOL DOWNLOAD

The tool described in the submission (Prospector), is available for download from the GitHub repository of project "KB", in the context of which it is developed and maintained:

## https://github.com/sap/project-kb

The tool is released under the Apache 2.0 license to encourage 3<sup>rd</sup> party contributions and wide industry adoption.